## SPSS Information Sheet 4 Stem and Leaf Displays

When we have a data set with a variable that has numerical values, we may wish to make a stem and leaf display of the data from that variable in order to explore the shape of the data — center, spread, skew, gaps, unusually high or low values, etc. SPSS will not really makes stem and leaf displays easily.

We will use the data from Problem 2.16 which gives parts per trillion of dioxin (2,3,7,8-TCDD) in blood and fat tissue for 20 Massachusetts Vietnam war veterans, gotten as a result of exposure to Agent Orange.

## Stem and Leaf Display

To make a stem and leaf display, we first enter the data as described in other handouts:

| 000           |          |        |      |     | TCDD.sav | / - SPSS Data | Editor     |
|---------------|----------|--------|------|-----|----------|---------------|------------|
|               | ) 🖶 🖭    | 00     | ш, 👗 | ? 🖻 | )        | - 4           | <b>K</b> 🔊 |
| 1 : case      | 2        |        | 1    |     |          |               |            |
|               | case     | plasma | fat  | var | var      | var           | va         |
| 1             | 1        | 2.5    | 4.9  |     |          |               |            |
| 2             | 2        | 3.1    | 5.9  |     |          |               |            |
| 3             | 3        | 2.1    | 4.4  |     |          |               |            |
| 4             | 4        | 3.5    | 6.9  |     |          |               |            |
| 5             | 5        | 3.1    | 7.0  |     |          |               |            |
| 6             | 6        | 1.8    | 4.2  |     |          |               |            |
| 7<br>the Anal | vze menu |        | 10.0 |     |          |               |            |

We then choose the Analyze menu:

| SPSS 11 | File | Edit | View | Insert | Format   | Analyze    | Graphs |
|---------|------|------|------|--------|----------|------------|--------|
| 0       |      |      |      |        | TCDD.spo | - SPSS Vie | wer    |

and from it we choose the "Descriptive Statistics" sub-menu:

| Analyze | Graphs        | Utilities |  |  |  |  |  |
|---------|---------------|-----------|--|--|--|--|--|
| Report  | Reports       |           |  |  |  |  |  |
| Descrip | otive Statist | ics > ►   |  |  |  |  |  |
| Compa   | re Means      | •         |  |  |  |  |  |
| Genera  | l Linear Mo   | odel 🕨    |  |  |  |  |  |
| Mixed   | Models        | •         |  |  |  |  |  |
| Correla | te            | •         |  |  |  |  |  |
| Regres  | sion          | •         |  |  |  |  |  |
| Logline | ar            | •         |  |  |  |  |  |
| Classif | /             | •         |  |  |  |  |  |
| Data Re | duction       |           |  |  |  |  |  |
| Scale   |               | •         |  |  |  |  |  |
| Nonpa   | ametric Te    | ests ▶    |  |  |  |  |  |
| Surviva |               | •         |  |  |  |  |  |

This opens a sub-menu window from which we can choose a Explore sub-menu:

|   | Analyze  | Graphs      | Utilities | Window Help  |
|---|----------|-------------|-----------|--------------|
|   | Reports  | yer         | •         |              |
|   | Descrip  | tive Statis | tics 🕨 🕨  | Frequencies  |
|   | Compa    | re Means    |           | Descriptives |
|   | Genera   | l Linear M  | odel 🕨    | Explore      |
|   | Mixed M  | Models      | •         | Crosstabs    |
|   | Correla  | te          | •         | Ratio        |
| l | Regress  | sion        |           |              |
|   | Logline  | ar          | •         |              |
|   | Classify | 1           |           |              |
|   |          |             |           |              |

| This opens a window that anows us to define a stern and leaf display. | Th | is c | opens | а | window | <sup>,</sup> that | allo | ws | us 1 | to | define | а | stem | and | leaf | dis | spla | iy: |  |
|-----------------------------------------------------------------------|----|------|-------|---|--------|-------------------|------|----|------|----|--------|---|------|-----|------|-----|------|-----|--|
|-----------------------------------------------------------------------|----|------|-------|---|--------|-------------------|------|----|------|----|--------|---|------|-----|------|-----|------|-----|--|

| $\Theta \Theta \Theta$ | Explore         |
|------------------------|-----------------|
| 🚸 fat                  | Dependent List: |
|                        | Factor List:    |
| Dirplay                | Label Cases by: |
| Statistics             | Plots Options   |
| ? Reset Paste          | Cancel OK       |

In this we choose a variable or variables for which to make a frequency table. In this case I have chosen the plasma concentration of dioxin (TCDD) for the 20 veterans. In this case, we want a "Plot" and no Statistics, so we choose the Plots circle. We push the Plots button, which displays a window:

| Explore: Plots                             |
|--------------------------------------------|
| Boxplots                                   |
| <ul> <li>Factor levels together</li> </ul> |
| Dependents together                        |
| None                                       |
| Descriptive                                |
| 🗹 Stem-and-leaf                            |
| 🗌 Histogram                                |
| Normality plots with tests                 |
| Spread vs. Level with Levene Test          |
| <ul> <li>None</li> </ul>                   |
| O Power estimation                         |
| <ul> <li>Transformed</li> </ul>            |
| Power: Natural log                         |
| <ul> <li>Untransformed</li> </ul>          |
| ? Cancel Continue                          |

We choose "None" for Boxplots (I haven't done that here). We choose Stem-and-Leaf and click continue. Notice this gives also an alternate way to do Histograms (and a way to do Boxplots different from that which we will discuss later).

We then click OK (or its equivalent on the Explore window. This creates .spo output of a stem-and-leaf display:

## PLASMA

| PLASMA Stem-and-Leaf Plot |
|---------------------------|
| Frequency Stem & Leaf     |
| Trequency Stein a Lean    |
| 3.00 1.688                |
| 4.00 2.0155               |
| 5.00 3.01135              |
| 3.00 4.167                |
| .00 5.                    |
| 2.00 6.09                 |
| 1.00 7.2                  |
| 2.00 Extremes (>=20.0)    |
| Stem width: 1.0           |
| Each leaf: 1 case(s)      |
|                           |
|                           |
| . <u>.</u>                |

It should be saved and then cut and pasted into a document. Here we select the dispay (as indicated by the box around it and arrow pointing to it) and then select "Copy Object" under the Edit menu. We can then paste it into a document:

| PLASMA Stem-a | nd-Leaf | Plot     |
|---------------|---------|----------|
| Frequency     | Stem &  | Leaf     |
| 3.00          | 1.      | 688      |
| 4.00          | 2.      | 0155     |
| 5.00          | 3.      | 01135    |
| 3.00          | 4.      | 167      |
| .00           | 5.      |          |
| 2.00          | 6.      | 09       |
| 1.00          | 7.      | 2        |
| 2.00 Ext      | remes   | (>=20.0) |
| Stem width:   | 1.0     |          |
| Each leaf:    | 1 c     | ase(s)   |

## Exercises

- 1. Use the data for Problem 2.14 in an SPSS Data Editor and save it as insect.sav on a floppy disk or hard drive.
- 2. Make a Stem-and-leaf display of the Oxon variable.
- 3. Write one paragraph describing the shape of the data for the Oxon variable based on the display
- 4. Make a Word document with the display and your paragraph and turn it.